## ¿Cómo iniciar sesión?

## Para iniciar sesión en el Mecanismo Electrónico de Organizaciones de Observadores Electorales:

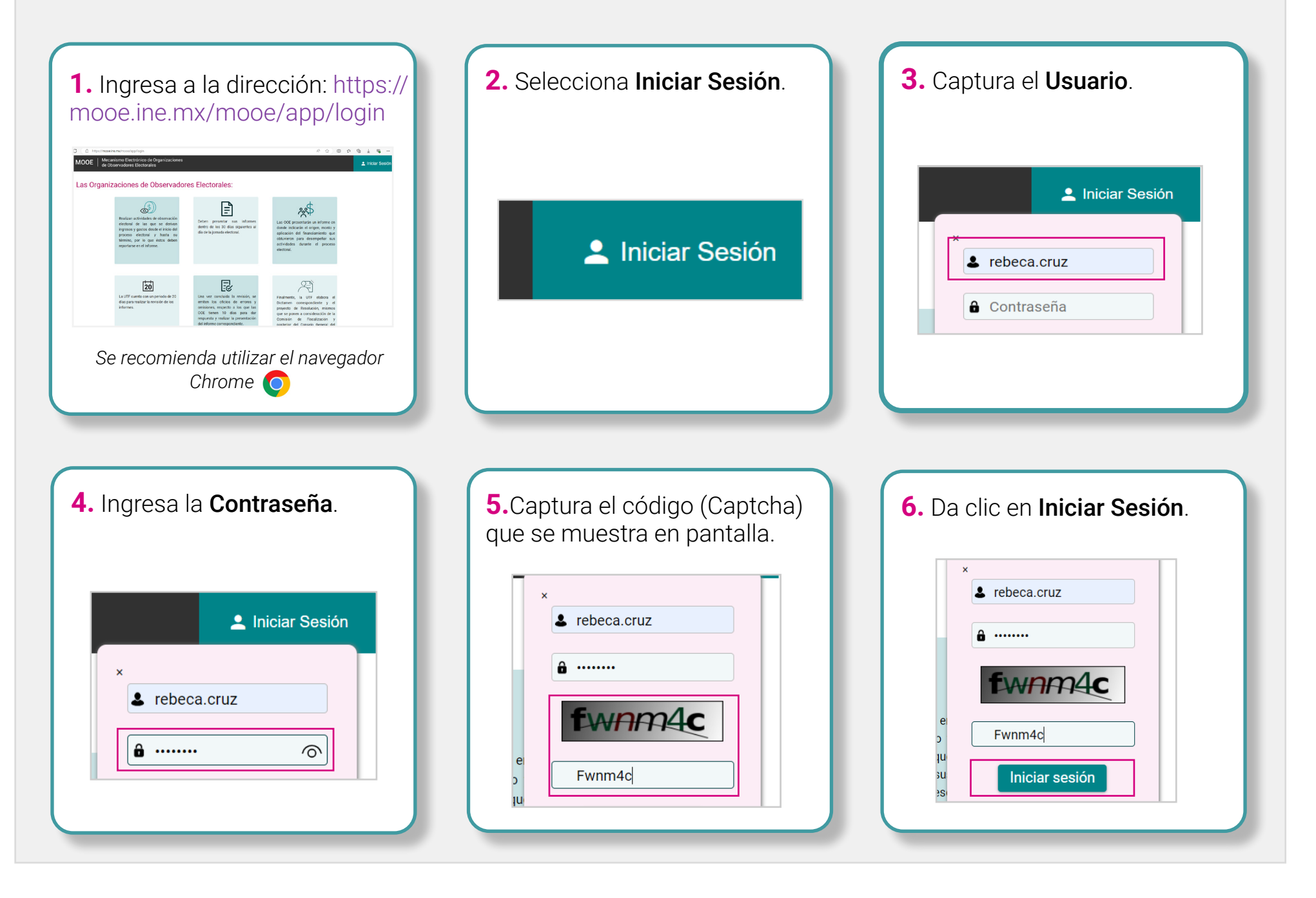

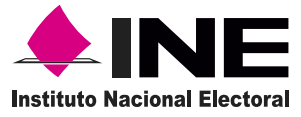

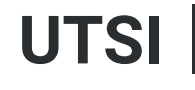

Unidad Técnica de Servicios de Informática 👗 MOOE

Mecanismo Electrónico de Organizaciones de Observadores Electorales